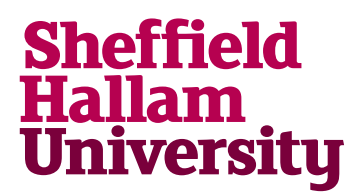

Student Download instructions for:

## Wiseflow Exams

## Notes

• This is managed by the academics and links will be sent to the student inviting them to the exams

## Instructions

- 1. Go to: https://europe.wiseflow.net
- 2. Click LogIn, and choose eduGAIN

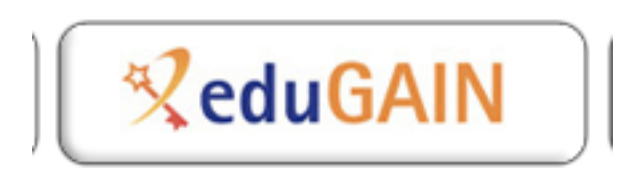

- 3. Search for Sheffield Hallam and select.
- 4. The Sheffield Hallam log in splash screen will appear. User logs in with normal SHU credentials.
- 5. If there isn't an exam set up then this error will appear.
- 6. If there is an exam, then the user will follow on-screen instructions.